# 

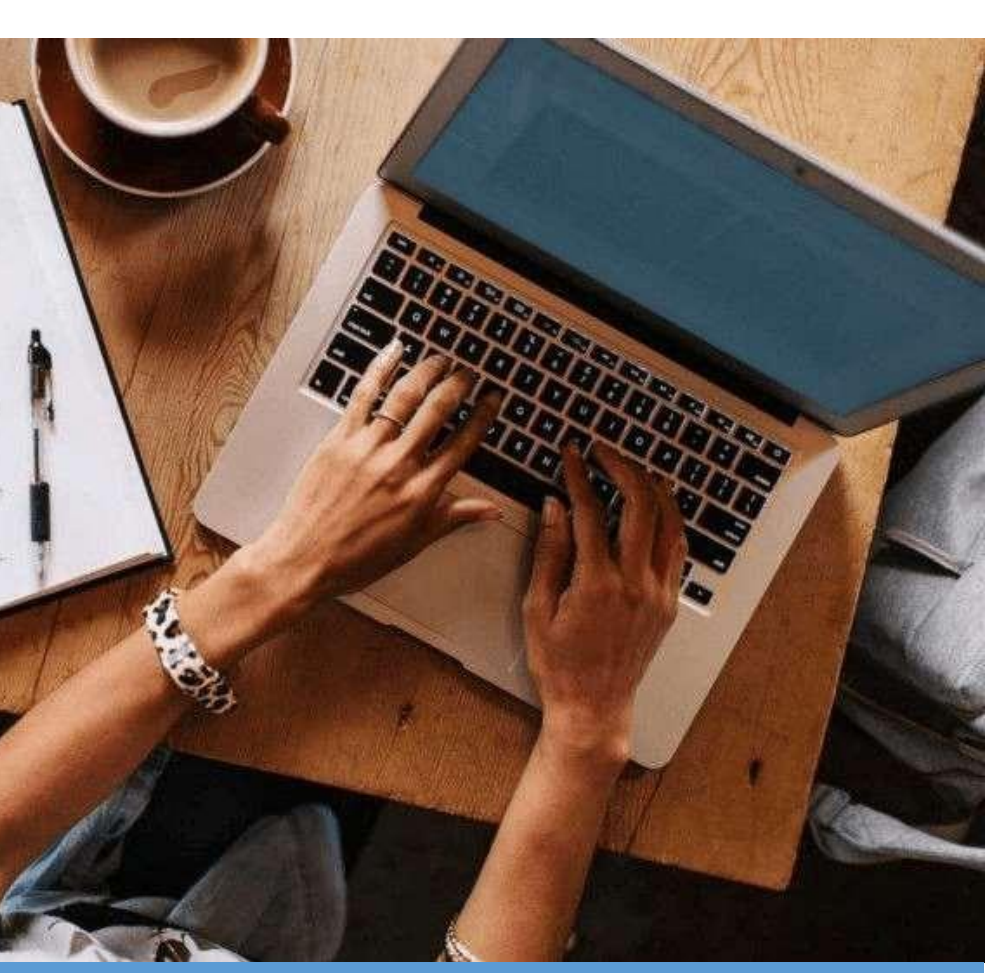

# Panduan Akses eResources

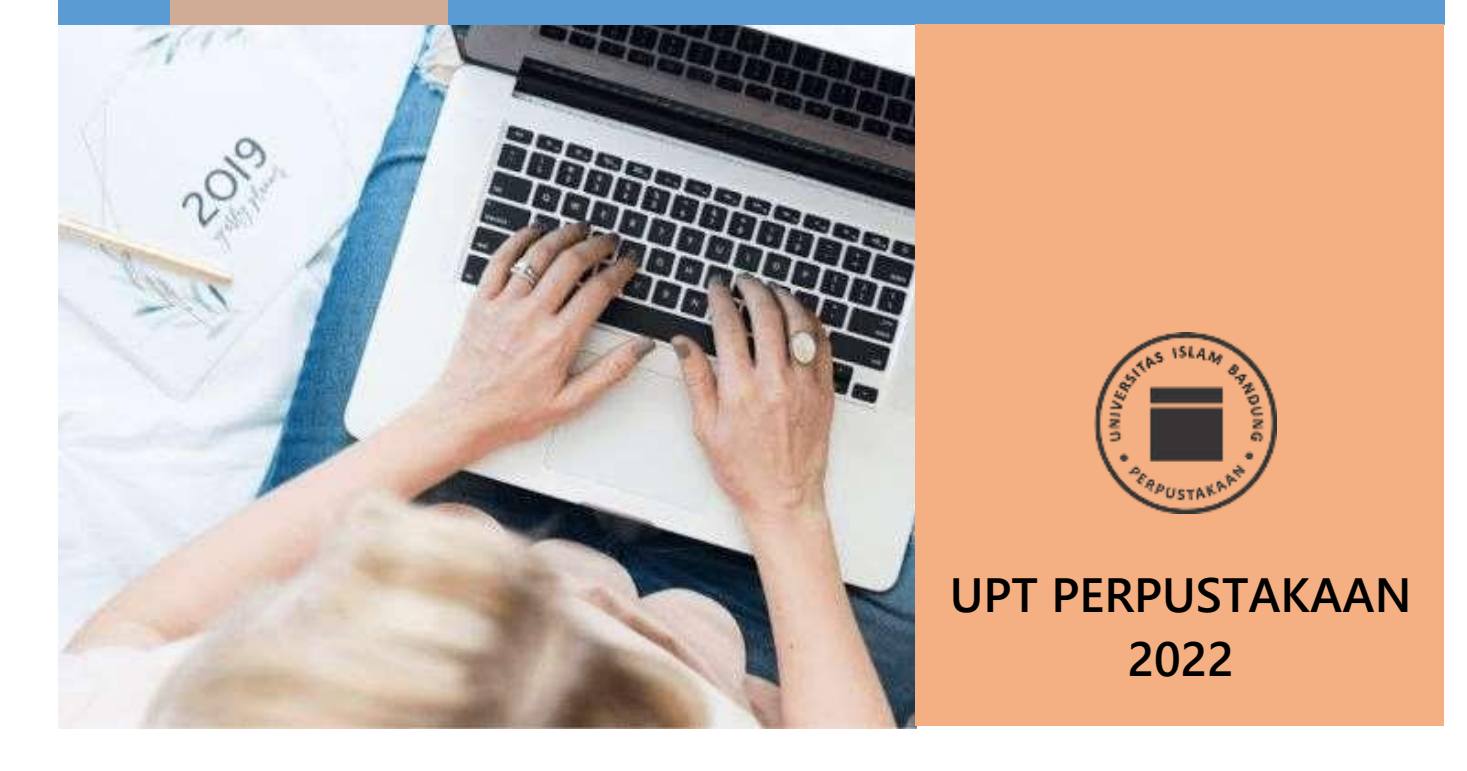

# **CARA AKSES eLibrary UPT PERPUSTAKAAN**

## **REPOSITORY**

Repository merupakan database karya ilmiah yang dihasilkan oleh sivitas akademika UNISBA. Dokumen repository dapat berupa:

- 1. Skripsi
- 2. Thesis
- 3. Disertasi
- 4. Buku
- 5. Artikel Jurnal
- 6. Artikel Surat Kabar
- 7. Paper
- 8. Hasil Penelitian
- 9. dan seluruh karya ilmiah karya sivitas akademika UNISBA lainnya

### A. Cara Mengakses REPOSITORY UNISBA

- 1. REPOSITORY UNISBA merupakan dokumen open access sehingga bisa akses tanpa log in terlebih dahulu.
- 2. Untuk mengakses REPOSITORY, buka URL http://repository.unisba.ac.id/

| - a ( | B manimumbered                                                                                                    | an à Chart                                                                                                    | 명 초 🖬 = |  |  |  |
|-------|----------------------------------------------------------------------------------------------------|----------------------------------------------------------------------------------------------------|---------|--|--|--|
|       | Universitas Islam Bandung F                                                                                                    | Repository 🥌                                                                                                    |         |  |  |  |
|       | Parentery (#1824                                                                                                    | Training (1988)                                                                                                    |         |  |  |  |
|       | Communities in Unisbe Repository                                                                                                    | Samuri Divisita Representer                                                                                                    |         |  |  |  |
|       | <ul> <li>Human production for the first statute of the first statute of</li></ul> | Image: Section of the section of the section of th |         |  |  |  |

Gambar 1 Tampilan Halaman REPOSITORY UNISBA

### B. Melakukan Penelusuran Koleksi

- 1. Penelusuran koleksi bisa dilakukan dengan mesin pencari yang tersedia atau langsung menuju folder.
- 2. Misal ingin membaca artikel surat kabar tentang "Pemberantasan Korupsi"
- 3. Ketikan "Pemberantasan Korupsi" pada kotak Search Unisba Repository, klik GO (Gambar 2)
- 4. Hasilnya seperti pada Gambar 3

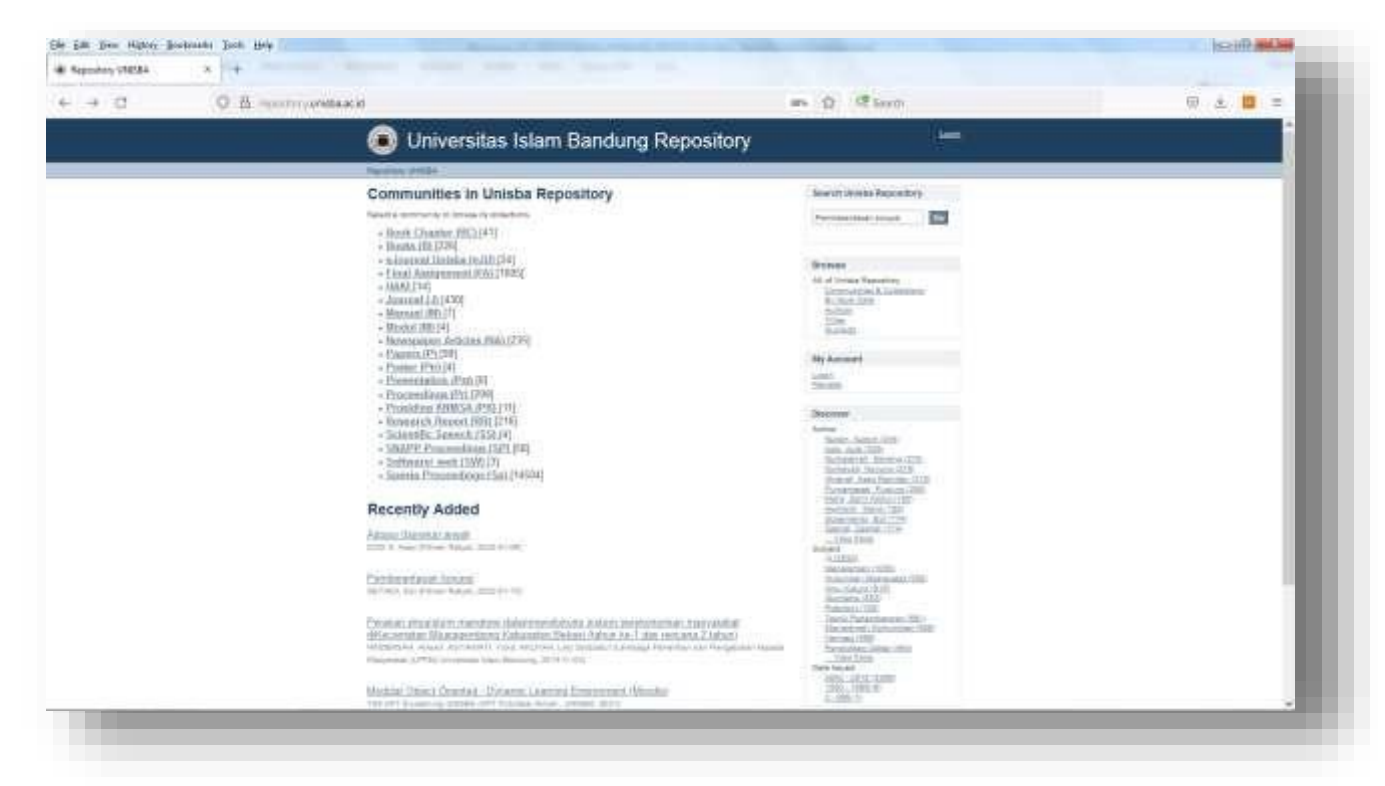

Gambar 2 Penelusuran Koleksi

| - 0 0 | 8 million 8 C                                                                                                    | an D Chart                                                                                                    | E & <b>E</b> = |
|-------|----------------------------------------------------------------------------------------------------|----------------------------------------------------------------------------------------------------|----------------|
|       | Universitas Islam Bandung                                                                                                    | Repository                                                                                                    |                |
|       | Secure and in Secure                                                                                                    |                                                                                                    |                |
|       | Search                                                                                                    | frame.                                                                                                    |                |
|       | Anness (int of the same in the same                                                                                                    | all of instance Security                                                                                                    |                |
|       | Pembarantanan europe                                                                                                    | 500                                                                                                    |                |
|       | a                                                                                                    | Sad<br>Natari                                                                                                    |                |
|       | Automa **                                                                                                    | My Assessed                                                                                                    |                |
|       | Showing S out of a total of SR results.                                                                                                    | tente.                                                                                                    |                |
|       | A 6 8 8 II Real Prov                                                                                                    | O Descent                                                                                                    |                |
|       | Perchanamianan konsemi.<br>Armain kar Percentanan Satuke ca                                                                                                | Lation<br>increase. 2014. Desc. 2011<br>increase. Description of 201<br>increase. 2014 Controls of 201<br>Increase. 2014 Controls of 201<br>increase. 2014 Controls of 201<br>increase. 2014 Controls of 201<br>increase. 2014 Controls of 201<br>increase. 2014 Controls of 201<br>increase. 2014 Controls of 201<br>increase. 2014 Controls of 201<br>increase. 2014 Controls of 201<br>increase. 2014 Controls of 201<br>increase. 2014 Controls of 201<br>increase. 2014 Controls of 201<br>increase. 2014 Controls of 201<br>increase. 2014 Controls of 2014<br>increase. 2014 Controls of 2014<br>increase. 2014<br>increase. 2014 Controls of 201 |                |
|       | Carlos Calandar Annual Control                                                                                                    | respective Activities 1<br>respective Activities 1<br>                                                                                                    |                |
|       | Contract Provide States                                                                                                    | Instantian<br>Instantia<br>The Annual Training (Theory II)<br>Instantian Company (Theory II)<br>Instantian Company (Theory II)                                                                                                    |                |
|       | sal torcite despirates allow as                                                                                                    | instanti di successi di ante i distanti<br>instanti di alta di alta di alta di alta<br>instanti di alta di alta<br>instanti di alta di alta<br>instanti alta di alta<br>instanti alta di alta                                                                                                    |                |
|       | To anon Yumin Information Linear par Franchism<br>Securitation unit: Konnin Exercise Parentee restances from<br>Inclusive Variate Portrant/Training to the | liger Promotolinae, dan<br>sectara Julian, Mattemate<br>Geo Langeran, Panghan Net                                                                                                    |                |

Gambar 3 Hasil Penelusuran Koleksi

| - G (0 H -===== | rearistic acid to refull control tractions                                                                                  | an O Charm                                                                                                    | 티 손 프 프 |
|-----------------|----------------------------------------------------------------------------------------------------|----------------------------------------------------------------------------------------------------|---------|
|                 | Universitas Islam Bandung Repository                                                                                        |                                                                                                    |         |
|                 | Source 2001 + Monon Malacity + M. Solito and + Parists                                                                      |                                                                                                    |         |
|                 | Pemberantasan Korupsi<br>Schlot, Edi                                                                                        | Search Decide Reporting                                                                                                    |         |
|                 | adde ( <u>manifesti jarona ar 12) etti in anno</u><br>Tana 2000-0110                                                        | Analysis from the same                                                                                                    |         |
|                 | Files in this form                                                                                                    | Bouleve<br>as or provide Reporting<br>contents of the American State                                                                                                    |         |
|                 | Allow Manager and Common                                                                                                    | The construction<br>is a second second |         |
|                 | This laws appears in the following Calibration(s)<br>+ <u>un_mannation</u> (M)                                              | Ny Assort                                                                                                    |         |
|                 | landen i Barrenarion (not fantana i "antennot i fantang ini ti bina yan tersemin at bigit kanan<br>antenno i Tanci i kantan | al 8 of Summer. There is a solution                                                                                                    |         |

Gambar 4 Detil Hasil Penelusuran Koleksi

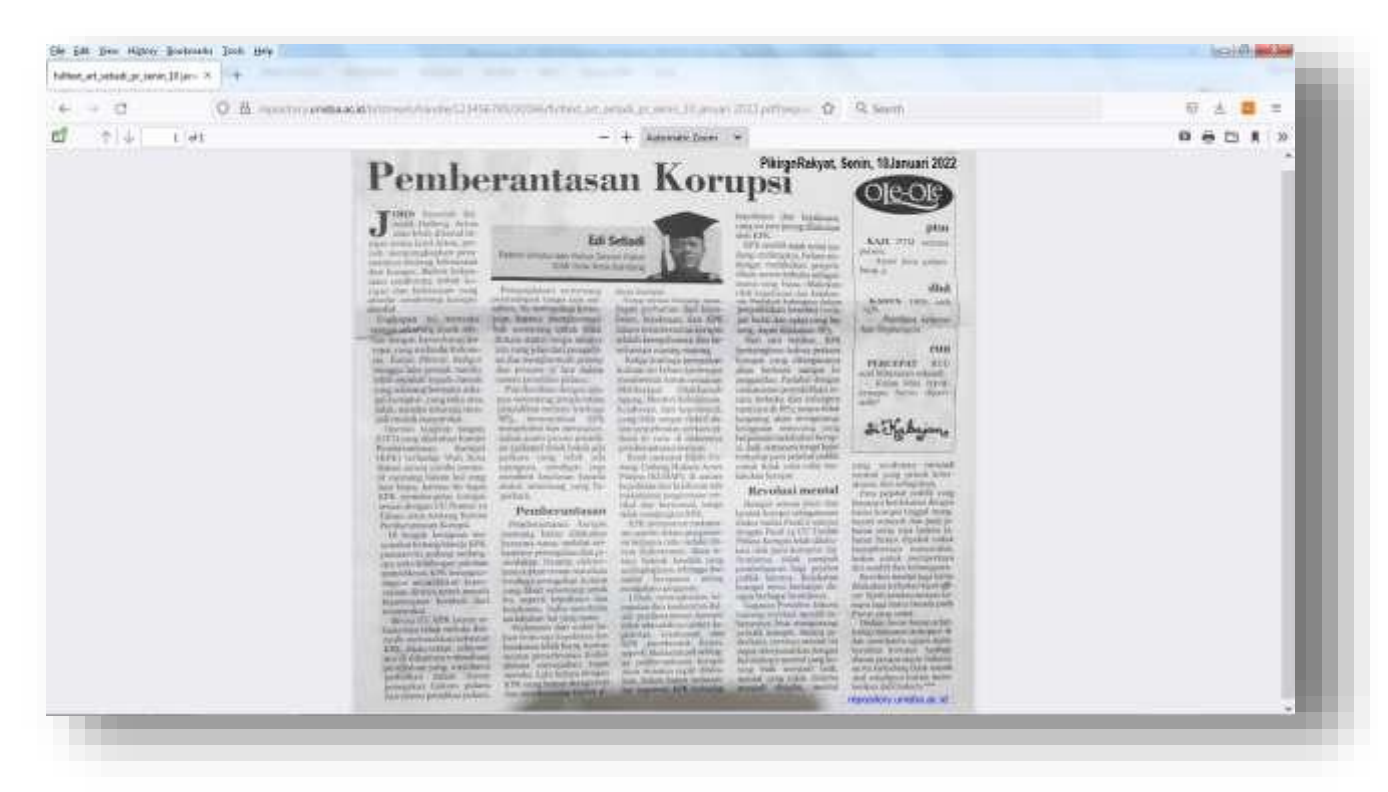

Gambar 5 Detil Hasil Penelusuran Koleksi